## How to Build a New Phoenix00 License File

The following documentation will review the steps to update the Phoenix00.db license file.

The steps can only update the license file for 3 years at a time.

## **Overview**

The following steps assume the following:

- 1. The user has access to the server.
- 2. The user has admin permissions to complete the steps needed.
- 3. The server is on version 3.4.2.3.
- 4. A copy of the phoenix00.db file is created before completing the steps below.

## Steps:

- 1. Download the eval\_install\_3423.exe 🖉 file and remove the "\_3423" from the file name.
- 2. On the Phoenix server, copy the renamed file to \phoenix\bin.
- 3. Open the Command prompt as an Administrator (click on Search>Type in CMD>Right Click on Command Prompt>Click on Run as Administrator>Click Yes if asked to allow changes).

4. When the CMD window opens, type the following:

CD\Phoenix\Bin <enter>

eval\_install <enter>

- ⇒ Window will display all the options available
- 5. To build the 999 day eval for a CS system, type the following:

eval\_install - v CS -e 999 -d 41234

## NOTES:

• The last four numbers of the "-d" option *are not* important.

- The first number is important:
  - 1 is for phx100
  - 2 is for phx200

3 is for phx1500

4 is all else \*\*most customers will fall into this category\*\*

- Once the correct first number is set, then hit <enter>.
- 6. When "Phoenix successfully installed" is shown, the phoenix00.db file that is in (X:\phoenix\data) will be overwritten.
- 7. To verify the update took correctly, type the following in the same CMD window:

C:\Phoenix\bin>readsec <enter>

\*\*The options in red above will need to show EXACTLY the same information\*\*

- 8. Once that has been confirmed, perform the following steps:
  - Log all users out of Phoenix.
  - Open Services on the Server.
  - Right Click on A3 Collect (do this on all A3's).
  - Select Stop.
  - Right Click on A2 Phoenix Application Server Service.
  - Select Stop.
  - Once all Services have stopped, Right Click on A2.
  - Select Start.
  - Do the same to restart all A3's that were stopped.
  - Have all users log back in.
- 9. Open the appsrv.log located in X:\Phoenix\tmp\log and verify the new expiration date.